# How To Complete Individual Membership Registration Online

This guide will show you how to complete your individual membership on Sport80.

All members must hold an individual membership to be able to register for programmes, event, or to purchase your Provincial Union or Club membership each season.

|                    | « | Dave Kelly             |                                             |
|--------------------|---|------------------------|---------------------------------------------|
|                    |   | Members > Dave Kelly   |                                             |
|                    |   | Profile                |                                             |
| Liam Foulkes       | ~ | Individual Membership  | liam.foulkes@canterburycountrycricket.co.nz |
| } Home             |   | CICA Membership        | Edit Profile                                |
| Members            |   | Dual Clubs & Transfers |                                             |
| B Purchase History |   | Coaching               | (                                           |
| 3 Admin            | ~ | Officiating            | Information                                 |
|                    |   | Safeguarding           | GENERAL INFORMATION                         |
|                    |   | CPD                    | (2) Male                                    |
|                    |   | Addresses              | (*                                          |

## 2 Click "Individual Membership".

| CRICKET               | « | Dave Kelly<br>Members > Dave Kelly |                                             | Î |
|-----------------------|---|------------------------------------|---------------------------------------------|---|
| IRELAND               |   | Profile                            | Sin.                                        |   |
| <b>B</b> Liam Foulkes | ~ | Individual Membership              | Iiam.foulkes@canterburycountrycricket.co.nz |   |
| 合 Home                |   | CICA Membership                    | Edit Profile                                |   |
| Members               |   | Dual Clubs & Transfers             |                                             | 4 |
| Purchase History      |   | Coaching                           | ( to make a start                           |   |
| දුරු Admin            | ~ | Officiating                        | Information                                 |   |
|                       |   | Safeguarding                       | GENERAL INFORMATION                         |   |
|                       |   | CPD                                | ③ Male                                      |   |
|                       |   | Addresses                          | ( <sup>*</sup> TEST SITE (40) t 2001        | v |

|                  | «   |                                           |                              |                             | O Search             |           |
|------------------|-----|-------------------------------------------|------------------------------|-----------------------------|----------------------|-----------|
|                  |     | Dave Kelly<br>Members > Dave Kelly > Indi | vidual Membership            |                             |                      | H 0       |
| Liam Foulkes     | ~   | Profile                                   | Individual Membership        |                             | + Add Individual Men | nbership  |
| Home             |     | Individual Membership                     |                              |                             |                      | 0 Records |
| Burchaea History | -   | CICA Membership<br>Dual Clubs & Transfers | Individual Membership Status | Cricket Ireland Number      | Valid From Valid To  | Actions   |
| Admin            | ~   | Coaching                                  | No item:                     | s to show. Added items will | appear here.         |           |
|                  |     | Officiating                               |                              |                             |                      |           |
|                  |     | Safeguarding                              |                              |                             |                      |           |
|                  | - 1 | CPD                                       | TEST SITE (40)               |                             |                      |           |

#### **4** Select your Provincial Union.

|                  | Dave Kelly - Individua  | i Membership             |                                                                                                    |
|------------------|-------------------------|--------------------------|----------------------------------------------------------------------------------------------------|
|                  | INDIVIDUAL MEMBERSHIP   | Individual Membership De | etails                                                                                             |
|                  | CLUB INFO               |                          |                                                                                                    |
| Liam Foulkes 🛛 🗸 | PERSONAL DETAILS        |                          | The available types may have been filtered to only show those available based on provincial union. |
| Home             | CONTACT DETAILS         | Provincial Union *       | Select a Provincial Union                                                                          |
| Members          | ADDRESS                 |                          |                                                                                                    |
|                  | ADDILLOG                | Renewal Period           |                                                                                                    |
| Purchase History | EQUALITY & DIVERSITY IN |                          |                                                                                                    |
| Admin 🗸          | DISABILITY & MEDICAL IN |                          | Connacht Cricket Union                                                                             |
|                  |                         |                          | Cricket Leinster Next                                                                              |
|                  | CERTIFICATION           |                          | Munster Cricket                                                                                    |
|                  |                         |                          | North West Cricket Union                                                                           |

## **5** Select your cricket club and click 'Next'.

| ***              | Dave Kelly - Individual | Membership |                                                                                   |
|------------------|-------------------------|------------|-----------------------------------------------------------------------------------|
|                  | INDIVIDUAL MEMBERSHIP   | Club       |                                                                                   |
|                  | CLUB INFO               |            |                                                                                   |
| Liam Foulkes 🛛 🗸 | PERSONAL DETAILS        |            | Please note adding a Club will share your personal<br>information with that club. |
| Home             | CONTACT DETAILS         | Club *     | Select A Club                                                                     |
| Members          | ADDRESS                 |            |                                                                                   |
| Purchase History | EQUALITY & DIVERSITY IN |            |                                                                                   |
| Admin 🗸          | DISABILITY & MEDICAL IN |            | Civil Service Cricket Club                                                        |
|                  | CERTIFICATION           | Prev       | CIYMS Cricket Club                                                                |
|                  |                         |            | Clare Cricket Club                                                                |

**6** Fill out the required details and select 'Next'.

| *                                              |                                | Please note this profile pic viewable. | ture upload will be pu | ublicly | ^ |
|------------------------------------------------|--------------------------------|----------------------------------------|------------------------|---------|---|
| CRICKET                                        | Profile Picture                | No file selected                       | Choose File            | 0       |   |
| E Liam Foulkes V                               | Photo Use Approval             | • Yes No                               | 6                      |         |   |
| <ul><li> 分 Home </li><li> 各 Members </li></ul> | Are you interested in          | Yes                                    | × ×                    |         |   |
| Purchase History                               | Volunteering?<br>Member Type * | Player ×                               |                        |         |   |
| 袋 Admin ~                                      |                                |                                        |                        |         |   |
|                                                | Prev                           | 3/8                                    |                        | Next    |   |
|                                                | TEST SITE (40)                 |                                        |                        |         |   |

#### **7** Fill out the Contact details section.

| CONTACT DETAILS     Home Pone     ADDRESS     EQUALITY & DIVERSITY IN     DISABILITY & MEDICAL IN     Emergency Contact Name *     Immediate     CERTIFICATION   Emergency Contact *      Emergency Contact *     Immediate     CERTIFICATION   Emergency Contact *      Emergency Contact * | CONTACT DETAILS Home Phone   ADRESS Email Address *   ADRESS Email Address *   EQUALITY & DIVERSITY IN Iam.foulkes@canterburycountrycricket.cc   I Home DISABILITY & MEDICAL IN   Members CERTIFICATION   Purchase History Emergency Contact *   Admin Certification                          |                  | « | PERSONAL DETAILS        | Mobile Phone *                       | • +555 agraig                            |  |
|----------------------------------------------------------------------------------------------------|----------------------------------------------------------------------------------------------------|------------------|---|-------------------------|--------------------------------------|------------------------------------------|--|
| CRICKET<br>IRELAND     ADDRESS     Email Address *       Liam Foulkes     EQUALITY & DIVERSITY IN       Disability & MEDICAL IN     Emergency Contact Name *       Members     CERTIFICATION       Emergency Contact *       Emergency Contact *                                             | ADDRESS Email Address * EQUALITY & DIVERSITY IN Liam Foulkes Home Home CERTIFICATION Emergency Contact Name * CERTIFICATION Emergency Contact * Relationship Emergency Contact * Number Admin V Admin V                                                                                       | (***             |   | CONTACT DETAILS         | Home Phone                           | 1.                                       |  |
| Liam Foulkes     EQUALITY & DIVERSITY IN       Home     CERTIFICATION       Members     Emergency Contact *       Emergency Contact *                                                                                                    | Liam Foulkes     Equality & Diversity IN_     Equality & Diversity IN_     DisABilitry & MeDical IN_     DisABilitry & MeDical IN_     Emergency Contact Name *     Image: Certification     Emergency Contact *   Numbers     Purchase History   Admin     Emergency Contact Email *   Admin |                  |   | ADDRESS                 | Email Address *                      | liam foulkes@canterhurvcountrycricket.cc |  |
| Liam Foulkes     DISABILITY & MEDICAL IN     Emergency Contact Name *       Home     CERTIFICATION     Emergency Contact *<br>Relationship       Members     Emergency Contact *                                                                                                    | Liam Foulkes   Home   Home   Members   Purchase History   Admin                                                                                                    |                  |   | EQUALITY & DIVERSITY IN | Email Address                        |                                          |  |
| Home CERTIFICATION Emergency Contact * Relationship Emergency Contact * Relationship                                                                                                    | Home CERTIFICATION   Members   Purchase History   Admin                                                                                                    | Liam Foulkes     | ~ | DISABILITY & MEDICAL IN | Emergency Contact Name *             |                                          |  |
| Members Emergency Contact *                                                                                                    | Members     Emergency Contact *       Purchase History     Emergency Contact Email *       Admin     Emergency Contact Email *       Address     Address                                                                                                    | Home             |   | CERTIFICATION           | Emergency Contact *                  |                                          |  |
| Emergency Contact *                                                                                                    | Purchase History Admin   Emergency Contact Email *<br>Address                                                                                                    | Members          |   |                         | Relationship                         |                                          |  |
| Number                                                                                                    | Purchase History  Admin                                                                                                    |                  |   |                         | Emergency Contact *<br>Number        | <b>11</b> *                              |  |
| Purchase History                                                                                                    | Admin V Emergency Contact Email * Address                                                                                                    | Purchase History |   |                         |                                      |                                          |  |
| Admin V Emergency Contact Email *<br>Address                                                                                                    |                                                                                                    | ያ Admin          | ~ |                         | Emergency Contact Email *<br>Address |                                          |  |
|                                                                                                    |                                                                                                    |                  |   |                         | Prev                                 | 4/8 Next                                 |  |
| Prev 4/8 Next                                                                                                    | Prev 4/8 Next                                                                                                    |                  |   |                         | TEST SITE (40)                       |                                          |  |

|  | 8 | Fill out your Address and click 'Next' |
|--|---|----------------------------------------|
|--|---|----------------------------------------|

|                  | « | ADDRESS                 | Address Line 2 | Christchurch        |      |  |
|------------------|---|-------------------------|----------------|---------------------|------|--|
|                  |   | EQUALITY & DIVERSITY IN | Address Line 3 |                     |      |  |
|                  |   | DISABILITY & MEDICAL IN | City *         | Dublin              |      |  |
| Liam Foulkes     | ~ |                         | County *       | Select an Option    | ~    |  |
| Home             |   |                         | Eircode *      | yfdkjfy             |      |  |
| Members          | _ |                         | Country *      | Republic of Ireland | ~    |  |
| Purchase History | ~ |                         | Prev           | 5/8                 | Next |  |
|                  |   |                         |                |                     |      |  |
|                  |   |                         | TEST SITE (40) |                     |      |  |

|                  | « | INDIVIDUAL MEMBERSHIP   | Equality & Diversity Info | ormation                                                                                                    |
|------------------|---|-------------------------|---------------------------|----------------------------------------------------------------------------------------------------|
|                  |   | CLUB INFO               |                           |                                                                                                    |
|                  |   | PERSONAL DETAILS        |                           | We gather and analyse information about our members<br>for equality monitoring purposes. This falls within the<br>special categories of data under EU/UK GDPR, where it |
|                  |   | CONTACT DETAILS         |                           | relates to members' racial or ethnic origin, religious or<br>philosophical beliefs, health or sexual orientation. All<br>data collected will be anonymised.             |
| Liam Foulkes     | ~ | ADDRESS                 | Nationality               | Republic of Ireland X V                                                                                                    |
| Home             |   | EQUALITY & DIVERSITY IN |                           |                                                                                                    |
| Members          |   | DISABILITY & MEDICAL IN | Ethnicity                 | Select Ethnicity                                                                                                    |
| Purchase History |   | CERTIFICATION           | Preferred Language        | 1                                                                                                    |
| Admin            | ~ |                         |                           | White Irish                                                                                                    |
|                  |   |                         | Prev                      | White Irish Traveller Next                                                                                                    |
|                  |   |                         |                           | White Northern Irish                                                                                                    |
|                  |   |                         |                           | White British                                                                                                    |

#### **10** Complete the Disability and Medical information section.

| CRICKET               | « | ADDRESS<br>EQUALITY & DIVERSITY IN<br>DISABILITY & MEDICAL IN |                                                                    | the Act as 'more than mind<br>considered to have a long-<br>• it has lasted for at<br>• it is likely to last fo<br>• it is likely to last fo | or or trivial". An impairment is<br>term effect if:<br>least 12 months,<br>r at least 12 months, or<br>r the rest of the person's life. |  |
|-----------------------|---|---------------------------------------------------------------|--------------------------------------------------------------------|----------------------------------------------------------------------------------------------------|----------------------------------------------------------------------------------------------------|--|
| <b>e</b> Liam Foulkes | ~ | CERTIFICATION                                                 |                                                                    | Do you have a disability, lo<br>neurodivergent condition?                                                                                    | ng term health condition or                                                                                                    |  |
| ☆ Home                |   |                                                               | Disability Select                                                  | ○ Yes ● No                                                                                                    | O Prefer not to say                                                                                                    |  |
| Members               | _ |                                                               | Are there any medical *<br>details or allergies we<br>should know? | Yes Vo                                                                                                    |                                                                                                    |  |
| Purchase History      | ~ |                                                               |                                                                    | 7/9                                                                                                    |                                                                                                    |  |
|                       |   |                                                               | Prev                                                               | //8                                                                                                    | Next                                                                                                    |  |
|                       |   |                                                               | TEST SITE (40)                                                     |                                                                                                    |                                                                                                    |  |

**11** Click the "\*" field to confirm the details you have provided are accurate.

| CRICKET                           | « | Construction of the second second secon |                       |
|-----------------------------------|---|----------------------------------------------------------------------------------------------------|-----------------------|
| E Liam Foulkes<br>Home<br>Members | ~ | Dave Kelly - Individual Membership<br>INDIVIDUAL MEMBERSHIP Certification<br>CLUB INFO<br>PERSONAL DETAILS                                                                                                    | ite to the best of my |
| 民 Purchase History                | ~ | CONTACT DETAILS                                                                                                    |                       |

## **12** Click 'Add' and your individual membership will be created.

| CRICKET<br>IRELAND<br>Liam Foulkes | ~ | CONTACT DETAILS<br>ADDRESS<br>EQUALITY & DIVERSITY IN<br>DISABILITY & MEDICAL IN<br>CERTIFICATION | * Ves Prev 8/8                    |     |
|------------------------------------|---|---------------------------------------------------------------------------------------------------|-----------------------------------|-----|
| Admin                              | ~ | CRICKET IRELAND, 15C KINSEALY BUSINE                                                              | SS PARK, KINSEALY, CO DUBLIN. K36 | Add |